## DOSview Quick Setup Instructions

## Single Use...

- 1. Copy the DOSview files to a directory in your path.
- 2. For the shareware version, run DOSVUE.EXE to extract the files.
- 3. Run DV.EXE.

Review the documentation when possible.

Network Use (Supervisor Instructions)...

- 1. Copy the DOSview files to a directory in your search path in which everyone has read access.
- 2. For the shareware version, run DOSVUE.EXE to extract the files.
- 3. Supervisor: run DV.EXE one time to setup initial user INI defaults.
- 4. Supervisor: run DVNSETUP and follow its instructions.
- 5. Now everyone can run DV.EXE from this directory.

Review the Network Operations section of the documentation when possible.

Sample User Menu

DVMNU.TXT is a sample DOSview User Menu. It is named such in case you already have a DV.MNU file in your DOSview directory. If you would like to check this sample menu out, do the following:

- 1. Rename your present DV.MNU menu file (if you have one) to something like DVMNU.SAV.
- 2. Copy the DVMNU.TXT file to DV.MNU.
- 3. Place this new DV.MNU file in your DOSview directory.
- 4. Start DOSview and press the '=' key.
- 5. If you wish to edit the file (thereby allowing you to see the actual commands) then press F2 for EDIT after pressing '='.

To regain your original menu file, simply copy DVMNU.SAV to DV.MNU.

Enjoy!

## For SYSOPS

=========

A BBS sub for DOSview Support/User discussions has been set up. It is gated to WWIVnet, WWIVlink, EliteNet and IceNet. "NAUTILUS: DOSview Discussion", subtype: DV5298 -- SUBSCRIBE NOW! Host system: The Vanishing Tower, BBS, Austin, TX WWIVnet@5298 WWIVlink@25298 EliteNet@5251 IceNet@5298